ADMINISTRATOR KONSOLE > MELDEN SIE SICH MIT SSO AN

# **OIDC-Konfiguration**

Ansicht im Hilfezentrum: https://bitwarden.com/help/configure-sso-oidc/

#### **OIDC-Konfiguration**

#### Schritt 1: Legen Sie einen SSO-Identifikator fest

Benutzer, die ihre Identität mit SSO authentifizieren, müssen einen **SSO-Identifikator** eingeben, der die Organisation (und daher die SSO-Integration) zur Authentifizierung angibt. Um einen einzigartigen SSO-Identifier festzulegen:

1. Melden Sie sich bei der Bitwarden Web-App an und öffnen Sie die Administrator-Konsole mit dem Produktumschalter (鼺):

| Password Manager   | All vaults                                                                                                    |                                | New >> BW  |
|--------------------|----------------------------------------------------------------------------------------------------|--------------------------------|------------|
| 🗇 Vaults           |                                                                                                    |                                | Quantum i  |
| 🖉 Send             |                                                                                                    |                                | Owner :    |
| $\ll$ Tools $\sim$ | Q Search vau                                                                                                    | Visa, *4242                    | My Organiz |
| æ Reports          | ✓ All vaults                                                                                                    | Personal Login                 |            |
| 🕸 Settings 🛛 🗸 🗸   | My Vault                                                                                                    | myusername                     | Me         |
|                    | <ul> <li>Heams Org :</li> <li>New organization</li> </ul>                                                                      | Secure Note                    | Me         |
|                    | <ul> <li>✓ All items</li> <li>☆ Favorites</li> <li>④ Login</li> <li>□ Card</li> <li>Identity</li> <li>□ Secure note</li> </ul> | Shared Login<br>sharedusername | My Organiz |
| <u></u>            | <ul> <li>✓ Folders</li> <li>☐ No folder</li> </ul>                                                                             |                                |            |
| Password Manager   | ✓ Collections                                                                                                    |                                |            |
| 🗔 Secrets Manager  | Default colle                                                                                                    |                                |            |
| 🖉 Admin Console    | 🔟 Trash                                                                                                    |                                |            |
| 🎂 Toggle Width     |                                                                                                    |                                |            |
|                    |                                                                                                    | Produktwechsler                |            |

2. Navigieren Sie zu Einstellungen → Einmaliges Anmelden und geben Sie einen eindeutigen SSO-Identifier für Ihre Organisation ein:

| <b>D bit</b> warden            |        | Single sign-on                                                                                                    | 000       | 0   |
|--------------------------------|--------|----------------------------------------------------------------------------------------------------|-----------|-----|
| B My Organization              | $\sim$ | Use the <b>require single sign-on authentication policy</b> to require all members to log in with SSO.                                                                                                    |           |     |
|                                |        | Allow SSO authentication                                                                                                    |           |     |
| A Members                      |        | Once set up, your configuration will be saved and members will be able to authenticate using their Identity Provider credentials.                                                                                                    |           |     |
| 格 Groups                       |        | SSO identifier (required)<br>unique-organization-identifier                                                                                                    |           |     |
| 🛱 Reporting                    | $\sim$ | Provide this ID to your members to login with SSO. To bypass this step, set up Domain verification                                                                                                    |           |     |
| Billing                        | $\sim$ | Member decryption options                                                                                                    |           |     |
| ③ Settings                     | $\sim$ | Master password                                                                                                    |           |     |
| Organization info<br>Policies  |        | Trusted devices Once authenticated, members will decrypt vault data using a key stored on their device. The single organization policy, SSO require account recovery administration policy with automatic enrollment will turn on when this option is used. | d policy, | and |
| Geben Sie einen Bezeichner ein |        |                                                                                                    |           |     |

#### 3. Fahren Sie fort zu Schritt 2: Aktivieren Sie die Zugangsdaten mit SSO.

#### **⊘** Tip

You will need to share this value with users once the configuration is ready to be used.

#### Schritt 2: Aktivieren Sie die Zugangsdaten mit SSO

Sobald Sie Ihren SSO-Identifier haben, können Sie mit der Aktivierung und Konfiguration Ihrer Integration fortfahren. Um die Anmeldung mit SSO zu ermöglichen:

1. Auf der Einstellungen → Single Sign-On Ansicht, markieren Sie das SSO-Authentifizierung erlauben Kontrollkästchen:

| <b>D bit</b> warden                                                                         | Single                                                                       | sign-on                                                                                                    |                |
|---------------------------------------------------------------------------------------------|------------------------------------------------------------------------------|----------------------------------------------------------------------------------------------------|----------------|
| 🗐 My Organization                                                                           | ✓ Use the requ                                                               | <b>uire single sign-on authentication policy</b> to require all members to log in with SSO.                                                                                                    |                |
| <ul> <li>□ Collections</li> <li>△ Members</li> <li>※ Groups</li> <li>☆ Reporting</li> </ul> | Allow SSG<br>Once set up<br>SSO identifi<br>unique-org<br>Provide this ID to | O authentication<br>b, your configuration will be saved and members will be able to authenticate using their Identity Provider credentials.<br>er (required)                                                                                        |                |
| Billing                                                                                     | Member dec                                                                   | cryption options                                                                                                    |                |
| Settings                                                                                    | 🔨 🔵 Master p                                                                 | assword                                                                                                    |                |
| Organization info<br>Policies                                                               | Orce authe<br>account rec                                                    | devices<br>nticated, members will decrypt vault data using a key stored on their device. The <b>single organization</b> policy, <b>SSO require</b><br>covery administration policy with automatic enrollment will turn on when this option is used. | ad policy, and |
| Two-step login                                                                              | C Type                                                                       |                                                                                                    |                |
| Import data                                                                                 | OpenID Co                                                                    | onnect                                                                                                    | *              |
| Export vault                                                                                |                                                                              |                                                                                                    |                |
| Domain verificatior                                                                         | OpenID c                                                                     | onnect configuration                                                                                                    |                |
| Single sign-on                                                                              | Callback pa                                                                  | th                                                                                                    |                |
| Device approvals                                                                            | - Signed out                                                                 |                                                                                                    |                |
| SCIM provisioning                                                                           |                                                                              |                                                                                                    |                |

#### **OIDC-Konfiguration**

2. Wählen Sie aus dem Dropdown-Menü **Typ** die Option **OpenID Connect** aus. Wenn Sie stattdessen SAML verwenden möchten, wechseln Sie zum SAML-Konfigurationshandbuch.

#### **∂** Tip

Es gibt alternative **Mitglied Entschlüsselungsoptionen**. Erfahren Sie, wie Sie mit SSO auf vertrauenswürdigen Geräten oder mit Key Connector beginnen können.

#### Schritt 3: Konfiguration

Ab diesem Punkt wird die Umsetzung von Anbieter zu Anbieter variieren. Springen Sie zu einem unserer spezifischen Implementierungsleitfäden für Hilfe bei der Abschluss des Konfigurationsprozesses:

| Anbieter | Leitfaden                       |
|----------|---------------------------------|
| Azur     | Azure Implementierungsleitfaden |
| Okta     | Okta Implementierungsleitfaden  |

#### Konfigurationsreferenzmaterialien

Die folgenden Abschnitte definieren die verfügbaren Felder während der Konfiguration des Single Sign-On, unabhängig davon, mit welchem IdP Sie sich integrieren. Felder, die konfiguriert werden müssen, werden markiert (**erforderlich**).

#### **⊘** Tip

**Unless you are comfortable with OpenID Connect**, we recommend using one of the above implementation guides instead of the following generic material.

| Feld                    | Beschreibung                                                                                                    |
|-------------------------|----------------------------------------------------------------------------------------------------|
| Rückrufpfad             | (Automatisch generiert) Die URL für die automatische Authentifizierungsweiterleitung.<br>Für Kunden, die in der Cloud gehostet werden, ist dies https://sso.bitwarden.co<br>m/oidc-signin oder https://sso.bitwarden.eu/oidc-signin. Für selbst<br>gehostete Instanzen wird dies durch Ihre konfigurierte Server-URL bestimmt, zum<br>Beispiel https://your.domain.com/sso/oidc-signin.      |
| Abgemeldet Rückruf Pfad | (Automatisch generiert) Die URL für die automatische Weiterleitung beim Abmelden.<br>Für Kunden, die in der Cloud gehostet werden, ist dies https://sso.bitwarden.co<br>m/oidc-signedout oder https://sso.bitwarden.eu/oidc-signedout. Für selbst<br>gehostete Instanzen wird dies durch Ihre konfigurierte Server-URL bestimmt, zum<br>Beispiel https://your.domain.com/sso/oidc-signedout. |
| Zertifizierungsstelle   | ( <b>Erforderlich</b> ) Die URL Ihres Autorisierungsservers ("Authority"), gegen den Bitwarden die<br>Authentifizierung durchführen wird. Zum Beispiel, https://your.domain.okta.com/<br>oauth2/default oder https://login.microsoft.com//v2.0.                                                                                                    |

| Feld                                                             | Beschreibung                                                                                                    |
|------------------------------------------------------------------|----------------------------------------------------------------------------------------------------|
| Client-ID                                                        | ( <b>Erforderlich</b> ) Eine Kennung für den OIDC-Client. Dieser Wert ist typischerweise<br>spezifisch für eine erstellte IdP-App-Integration, zum Beispiel eine Azure-App-<br>Registrierung oder eine Okta-Web-App.                                                                                |
| Client-Geheimnis                                                 | ( <b>Erforderlich</b> ) Das Client-Geheimnis, das in Verbindung mit der Client-ID verwendet<br>wird, um einen Zugriffs-Token zu erhalten. Dieser Wert ist typischerweise spezifisch für<br>eine erstellte IdP-App-Integration, zum Beispiel eine Azure-App-Registrierung oder<br>eine Okta-Web-App. |
| Metadatenadresse                                                 | <pre>(Erforderlich, wenn die Autorität nicht gültig ist) Eine Metadaten-URL, über die<br/>Bitwarden auf die Metadaten des Autorisierungsservers als JSON-Objekt zugreifen<br/>kann. Zum Beispiel,<br/>https://your.domain.okta.com/oauth2/default/.well-known/oauth-author<br/>ization-server</pre> |
| OIDC-Umleitungsverhalten                                         | ( <b>Erforderlich</b> ) Methode, die vom IdP verwendet wird, um auf Authentifizierungsanfragen<br>von Bitwarden zu antworten. Optionen beinhalten <b>Formular POST</b> und <b>Weiterleitung</b><br><b>GET</b> .                                                                                     |
| Ansprüche vom Benutzer Info-<br>Endpunkt erhalten                | Aktivieren Sie diese Option, wenn Sie Fehlermeldungen erhalten, dass die URL zu lang<br>ist (HTTP 414), abgeschnittene URLs und/oder Fehler während des SSO auftreten.                                                                                                    |
| Zusätzliche/benutzerdefinierte<br>Bereiche                       | Definieren Sie benutzerdefinierte Bereiche, die der Anfrage hinzugefügt werden sollen<br>(durch Kommas getrennt).                                                                                                    |
| Zusätzliche/benutzerdefinierte<br>Benutzer-ID-Anspruchs-Typen    | Definieren Sie benutzerdefinierte Schlüssel für den Anspruchstyp zur<br>Benutzeridentifikation (durch Kommas getrennt). Wenn definiert, werden<br>benutzerdefinierte Anspruchstypen gesucht, bevor auf Standardtypen zurückgegriffen<br>wird.                                                       |
| Zusätzliche/benutzerdefinierte E-<br>Mail-Adresse Anspruchstypen | Definieren Sie benutzerdefinierte Anspruchstyp-Schlüssel für die E-Mail-Adressen der<br>Benutzer (durch Kommas getrennt). Wenn definiert, werden benutzerdefinierte<br>Anspruchstypen gesucht, bevor auf Standardtypen zurückgegriffen wird.                                                        |

| Feld                                                                           | Beschreibung                                                                                                    |
|--------------------------------------------------------------------------------|----------------------------------------------------------------------------------------------------|
| Zusätzliche/benutzerdefinierte<br>Namensanspruchstypen                         | Definieren Sie benutzerdefinierte Anspruchstyp-Schlüssel für die vollständigen Namen<br>oder Anzeigenamen der Benutzer (durch Kommas getrennt). Wenn definiert, werden<br>benutzerdefinierte Anspruchstypen gesucht, bevor auf Standardtypen zurückgegriffen<br>wird. |
| Angeforderte<br>Authentifizierungskontextklassen<br>Referenzwerte (acr_values) | Definieren Sie Authentifizierungskontextklassenreferenzidentifikatoren (acr_values)<br>(durch Leerzeichen getrennt). Liste acr_values in Präferenzreihenfolge.                                                                                                    |
| Erwarteter "acr" Anspruchswert in der<br>Antwort                               | Definieren Sie den acr Anspruchswert, den Bitwarden in der Antwort erwarten und validieren soll.                                                                                                    |

#### **OIDC Attribute & Ansprüche**

Eine **E-Mail-Adresse ist für die Bereitstellung des Kontos erforderlich**, die als eines der Attribute oder Ansprüche in der untenstehenden Tabelle übergeben werden kann.

Eine eindeutige Benutzerkennung wird ebenfalls dringend empfohlen. Wenn abwesend, wird die E-Mail-Adresse stattdessen verwendet, um den Benutzer zu verlinken.

Attribute/Ansprüche sind in der Reihenfolge der Präferenz für die Übereinstimmung aufgelistet, einschließlich Ausweichmöglichkeiten, wo zutreffend.

| Wert             | Anspruch/Eigenschaft                                                                                                    | Ausweichanspruch/-attribut |
|------------------|----------------------------------------------------------------------------------------------------|----------------------------|
| Eindeutige<br>ID | Konfigurierte benutzerdefinierte Benutzer-ID-Ansprüche<br>NameID (wenn nicht vorübergehend)<br>urn:oid:0.9.2342.19200300.100.1.1<br>Unter<br>UID<br>UPN<br>EPPN |                            |

| Wert     | Anspruch/Eigenschaft                                                                                                    | Ausweichanspruch/-attribut                                           |
|----------|----------------------------------------------------------------------------------------------------|----------------------------------------------------------------------|
| E-Mail   | Konfigurierte benutzerdefinierte E-Mail-Ansprüche<br>E-Mail<br>http://schemas.xmlsoap.org/ws/2005/05/identität/claims/emailadresse<br>urn:oid:0.9.2342.19200300.100.1.3<br>Post<br>E-Mail-Adresse    | Bevorzugter_Benutzername<br>Urn:oid:0.9.2342.19200300.100.1.1<br>UID |
| Name     | Konfigurierte benutzerdefinierte Namensansprüche<br>Name<br>http://schemas.xmlsoap.org/ws/2005/05/Identität/claims/name<br>urn:oid:2.16.840.1.113730.3.1.241<br>urn:oid:2.5.4.3<br>Anzeigename<br>CN | Vorname + "" + Nachname (siehe<br>unten)                             |
| Vorname  | urn:oid:2.5.4.42<br>Vorname<br>FN<br>Vorname<br>Spitzname                                                                                                    |                                                                      |
| Nachname | urn:oid:2.5.4.4<br>SN<br>Nachname<br>Nachname                                                                                                    |                                                                      |